## システム設定を変更する

## 1 設定メニュー (P.53)から、システム設定を選ぶ

## 2 各項目を設定する(下記)

180

|                                       | 項目                                                   | 関連 | Е- К<br>₿ | 設定内容                                                                                                    |                     |                                                                                                    |
|---------------------------------------|------------------------------------------------------|----|-----------|----------------------------------------------------------------------------------------------------|---------------------|----------------------------------------------------------------------------------------------------|
| ナビ+                                   | -映像表示                                                | 0  | 0         | 横表示の現在地画面に、ワンセグ<br>の映像を表示する/しないを選ぶ。                                                                                                    | やSDビデオ              | ● 設定のしかた→P.168                                                                                                    |
| 起動ノ                                   | パスワード                                                | 0  | 0         | 起動パスワードを設定する。                                                                                                    | 設定する<br>を選ぶ         | ● 設定のしかた→P.44                                                                                                    |
| <mark>省電</mark><br>力<br>(P.38)        | 省電力モード                                               | 0  | 0         | 何も操作しないとき、省電力モー<br>ドになるまでの時間を設定する。                                                                                                    |                     | ● 10秒 ● 30秒 ● 60秒 ● <b>しない</b> を選ぶ                                                                                                    |
|                                       | 省電力モード時<br>の自動電源OFF                                  | 0  | 0         | 省電力モード(P.38)のまま<br>約5分何も操作しないとき、<br>自動的に電源を切る/切らない<br>を設定する。                                                                                                    | <i>変</i> 更する<br>を選ぶ | ● <b>す る</b> 省電力モードのまま約5分経過すると、自動的に電源が切れます。<br>● しない 自動的に電源は切れません。                                                                                                    |
| 自動ラ<br>(販売)                           | "モ起動<br>店用)                                          | 0  | 0         | 販売店用の機能のため、使用しま<br>●「しない」に設定してくださし                                                                                                    | せん。<br>)。           | <ul> <li>する販売店用のナビゲーションのモードになります。<br/>通常のナビゲーション機能が動作しません。</li> <li>しない通常のナビゲーション機能が動作します。<br/>こちらに設定してください。</li> </ul>                                                |
| SDメ<br>初期( <br>ガイ<br>が保<br>リーフ<br>初期( | モリーカード<br>ゲブックデータ<br>存されたSDメモ<br>カードは、本機で<br>とできません。 | 0  | 0         | SDメモリーカード挿入口にある<br>SDメモリーカードを初期化する。<br>初期化により消去したデータ<br>はもとに戻せません。初期化は、<br>十分確認のうえ行ってください。<br>重要なデータはパソコンなど<br>にバックアップ(控え)をとって<br>おくことをおすすめします。<br>SDメモリーカードの初期化中<br>は、絶対にSDメモリーカード<br>を本機から取り出さないでくだ<br>さい。SDメモリーカードが故<br>障するおそれがあります。 | 初期化する<br>を選ぶ        | はいを選ぶ<br>● SDメモリーカード内の全てのデータが消去されます。<br>いいえ<br>を選ぶ<br>● システム設定画面に戻ります。                                                                                                 |
| システ                                   | <del>-</del> ムの初期化                                   | 0  | 0         | 本機をお買い上げ時の状態に戻す。<br>初期化により消去されたデータ<br>はもとに戻せません。初期化は、<br>十分確認のうえ行ってください。<br>● 起動パスワード設定中は<br>初期化できません。解除し<br>てください。(P.45)                                                                                                    | 初期化する<br>を選ぶ        | はい       を選ぶ         ● 下記の情報が消去されます。         ・付箋       ・迂回メモリー       ・登録ポイント         ・ルート       ・歩行/走行軌跡       ・全ての設定内容         いいえ       を選ぶ         ● システム設定画面に戻ります。 |

\_\_\_\_ 181